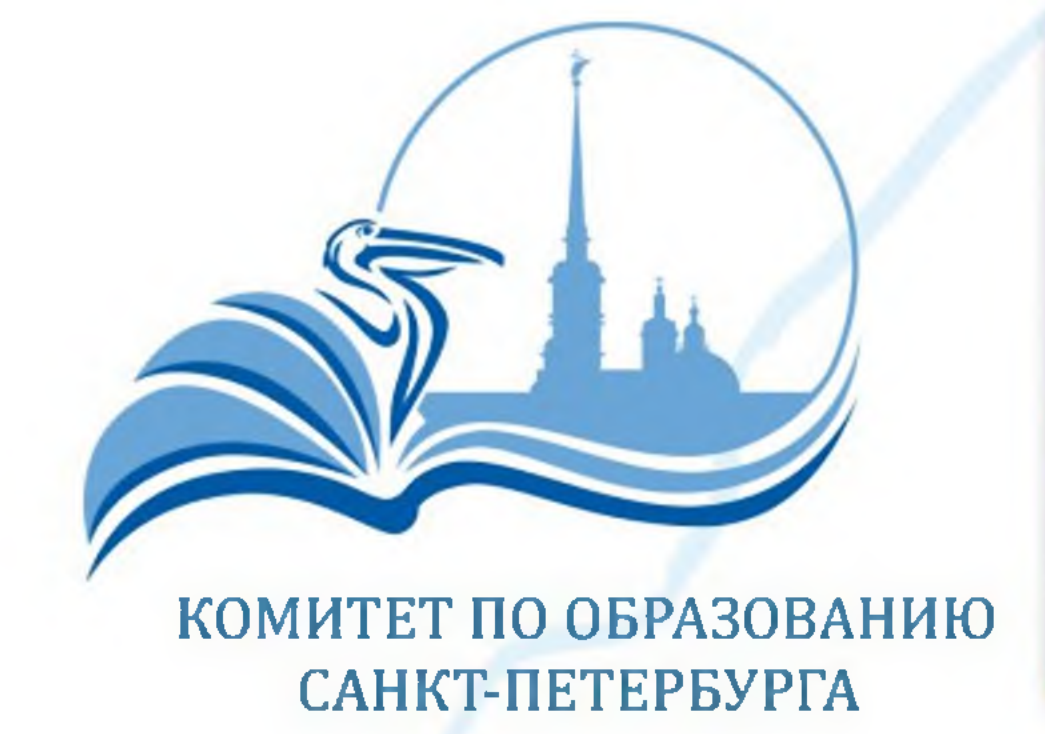

АВТОРИЗИРОВАТЬСЯ НА ПОРТАЛЕ «НАВИГАТОР **ДОПОЛНИТЕЛЬНОГО** ОБРАЗОВАНИЯ САНКТ-ПЕТЕРБУРГА»

## **DOPOBR.PETERBURGEDU.RU**

ЗАПОЛНИТЬ ОБЯЗАТЕЛЬНЫЕ ПОЛЯ ФОРМЫ ПОДАЧИ ЗАЯВКИ НА ОБУЧЕНИЕ, ПОСТАВИТЬ ГАЛОЧКУ В ПОЛЕ «ИСПОЛЬЗОВАТЬ ОПЛАТУ СЕРТИФИКАТОМ»

Использовать оплату сертификатом

ПРИ ЗАЧИСЛЕНИИ ОБУЧАЮЩЕГОСЯ НА ОБУЧЕНИЕ ЕМУ БУДЕТ ПРИСВОЕН СЕРТИФИКАТ, СВЕДЕНИЯ О KOTOPOM ОТОБРАЗЯТСЯ В ЛИЧНОМ КАБИНЕТЕ

\* ЕСЛИ НОМЕР СЕРТИФИКАТА НЕ ОТОБРАЖАЕТСЯ В ЛИЧНОМ КАБИНЕТЕ, ЕГО МОЖНО УТОЧНИТЬ В ОБРАЗОВАТЕЛЬНОЙ ОРГАНИЗАЦИИ, КУДА ПОДАНА ЗАЯВКА

## ИНСТРУКЦИЯ ДЛЯ РОДИТЕЛЕЙ ПО ОФОРМЛЕНИЮ СОЦИАЛЬНОГО СЕРТИФИКАТА НА ОБУЧЕНИЕ ПО ДОПОЛНИТЕЛЬНОЙ ОБЩЕРАЗВИВАЮЩЕЙ ПРОГРАММЕ НА ПОРТАЛЕ «НАВИГАТОР ДОПОЛНИТЕЛЬНОГО ОБРАЗОВАНИЯ САНКТ-ПЕТЕРБУРГА»

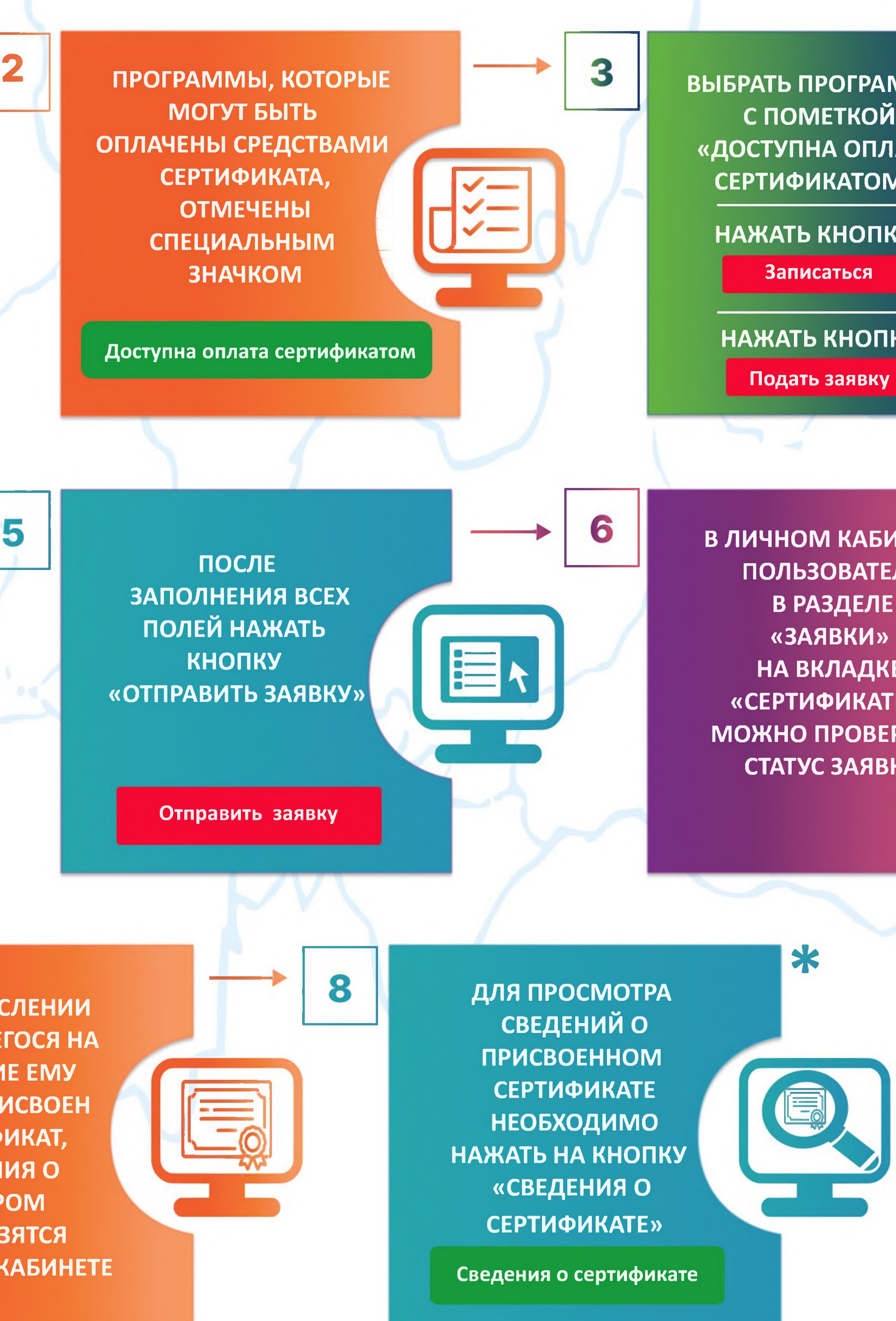

СПОМЕТКОЙ «ДОСТУПНА ОПЛАТА СЕРТИФИКАТОМ »

НАЖАТЬ КНОПКУ

НАЖАТЬ КНОПКУ

В ЛИЧНОМ КАБИНЕТЕ ПОЛЬЗОВАТЕЛЯ В РАЗДЕЛЕ НА ВКЛАДКЕ «СЕРТИФИКАТЫ» МОЖНО ПРОВЕРИТЬ СТАТУС ЗАЯВКИ